| インターネット<br>出願ガイド<br>2023年度入試              |
|-------------------------------------------|
| 願書取り寄せ不要!<br>カンタン!スムーズ!<br>24 時間いつでも出願可能! |
|                                           |

# インターネット出願による出願の流れ

### ※「入試要項」も確認してください

# ■必要なインターネットの環境

| パソコン             | Windows: InternetExplorer 11.x<br>Microsoft Edge(最新バージョン)<br>GoogleChrome(最新バージョン)<br>Firefox(最新バージョン) |
|------------------|----------------------------------------------------------------------------------------------------|
|                  | MacOS : Safari (最新バージョン)                                                                               |
| スマートフォン<br>タブレット | Android : 5.0 以上(Android Chrome最新バージョン)<br>iOS : 10.0 以上(Safari最新バージョン)                                |

※ブラウザの設定について

どのウェブブラウザでも、以下の設定を行ってください。

・JavaScriptを有効にする。

・Cookieを有効にする。

※セキュリティソフトをインストールしている場合、インターネット出願が正常に動作しない場合がありますので ご注意ください。セキュリティソフトについては、各メーカーのサポートセンターに問い合わせてください。

#### ※メールアドレスについて

ユーザー登録の際、メールアドレスの入力が必要です。フリーメール(Gmail やYahoo! メールなど)や携帯電話の アドレスで構いませんが、携帯メールの場合はドメイン(@asu.ac.jp、@postanet.jp)を受信指定してください。 出願登録完了時・入学検定料支払い完了時に、登録したメールアドレスに確認メールが自動送信されます。

出願は出願期間に①出願登録・②入学検定料の支払い・③出願書類の郵送をすることによって完了します。 (①②③のいずれかが行われなかった場合は出願が受け付けられません) 入学検定料支払いの期限を過ぎた場合、登録した内容での入学検定料支払いを(コンビニ等で)行うことが できなくなります。この場合は、もう一度①から出願手続をやり直してください。

# STEP 1 出願に必要な書類などを準備

◎出願する前に本学サイトの入試情報にて、各入試の試験要項(2023年度)を必ず確認して ください。

◎ネット出願後に郵送する書類(期限あり)がありますので、あらかじめ準備しておきましょう。ネット出願後に「書類必着日」までに<u>必要なすべての書類の到着をもって、出願完了</u>となります。

◎必要な書類は各入試区分によって異なりますので、該当の入試区分の必要書類を確認してください。

◎ネット出願時に顔写真が必要です。写真データがあればアップロードできます。写真データが無い場合は写真を2枚ご用意ください。

# STEP 2 アカ

# アカウント作成、出願登録を行う

### 【アカウント作成】 下記手順に従ってアカウントの作成をしてください。

①愛知産業大学のホームページにアクセス。
 ②「ネット出願」をクリックして出願ページを開きます。

### https://www.asu.ac.jp

- ③ Post@netのログイン画面より「新規登録」ボタンをクリック。
- ④ 利用規約に同意した後、メールアドレス・パスワードを入力して「登録」ボタンをクリック。
- ⑤ 入力したメールアドレス宛てに、仮登録メールが届きます。
- ⑥ 仮登録メールの受信から60分以内にメール本文のリンクを クリックして登録を完了させてください。
   ⑦ログインの際には、登録したメールアドレスに認証コードが 届きますので、入力しログインしてください。

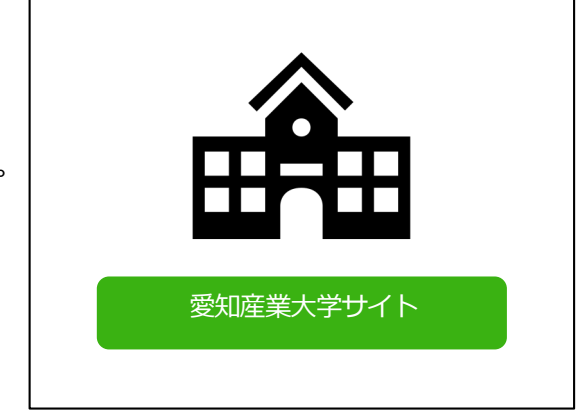

### 【ログイン】 下記手順に従ってログインし、お気に入り学校の登録をしてください。

①メールアドレス・パスワードを入力して「ログイン」ボタンをクリックすると、
 登録したメールアドレスに認証コードが届きますので、入力しログインしてください。
 ②「学校一覧」から「愛知産業大学」を検索してください。

【出願登録】 「出願登録」 ボタンをクリック後、 画面の指示に従って登録してください。

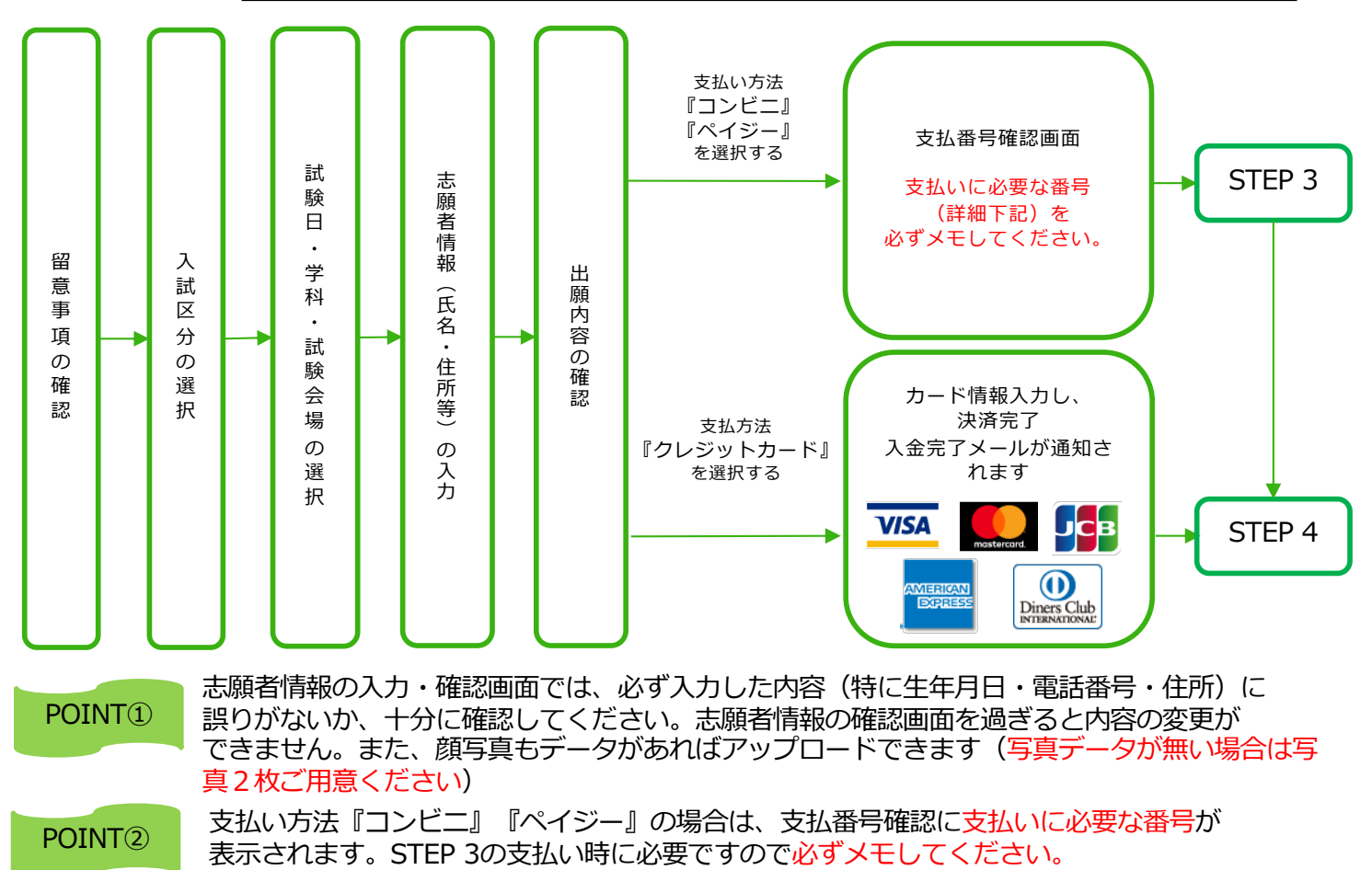

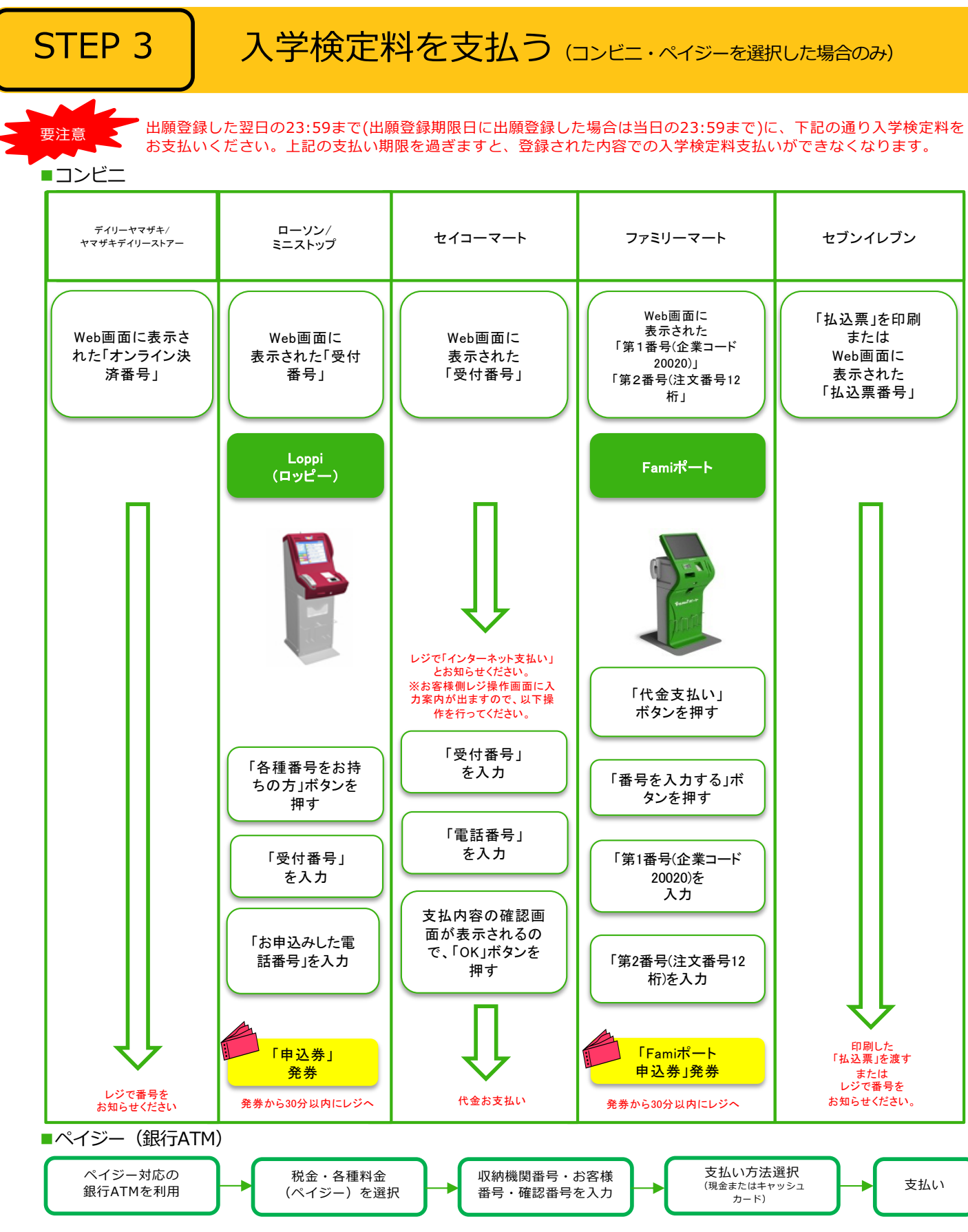

■ペイジー(ネットバンキング) 収納機関番号・お客様番号・確認番号を控え、各自で支払い方法を確認し入学検定料を支払ってください。

- ■払込手数料
- 入学検定料が3万円以下
   900円(税込)

   入学検定料が3万円を超える
   980円(税込)

・入学検定料の他に別途、払込手数料が必要です。

・一度納入した入学検定料は、理由の如何にかかわらず返金しません。

・入学検定料支払いの領収書は提出不要です。控えとして保管してください。

## STEP 4

### 出願書類を郵送する

【書類準備】 下記手順に従って志願票(写真票含む)、封筒貼<u>付用宛名シートを印刷してください。</u>

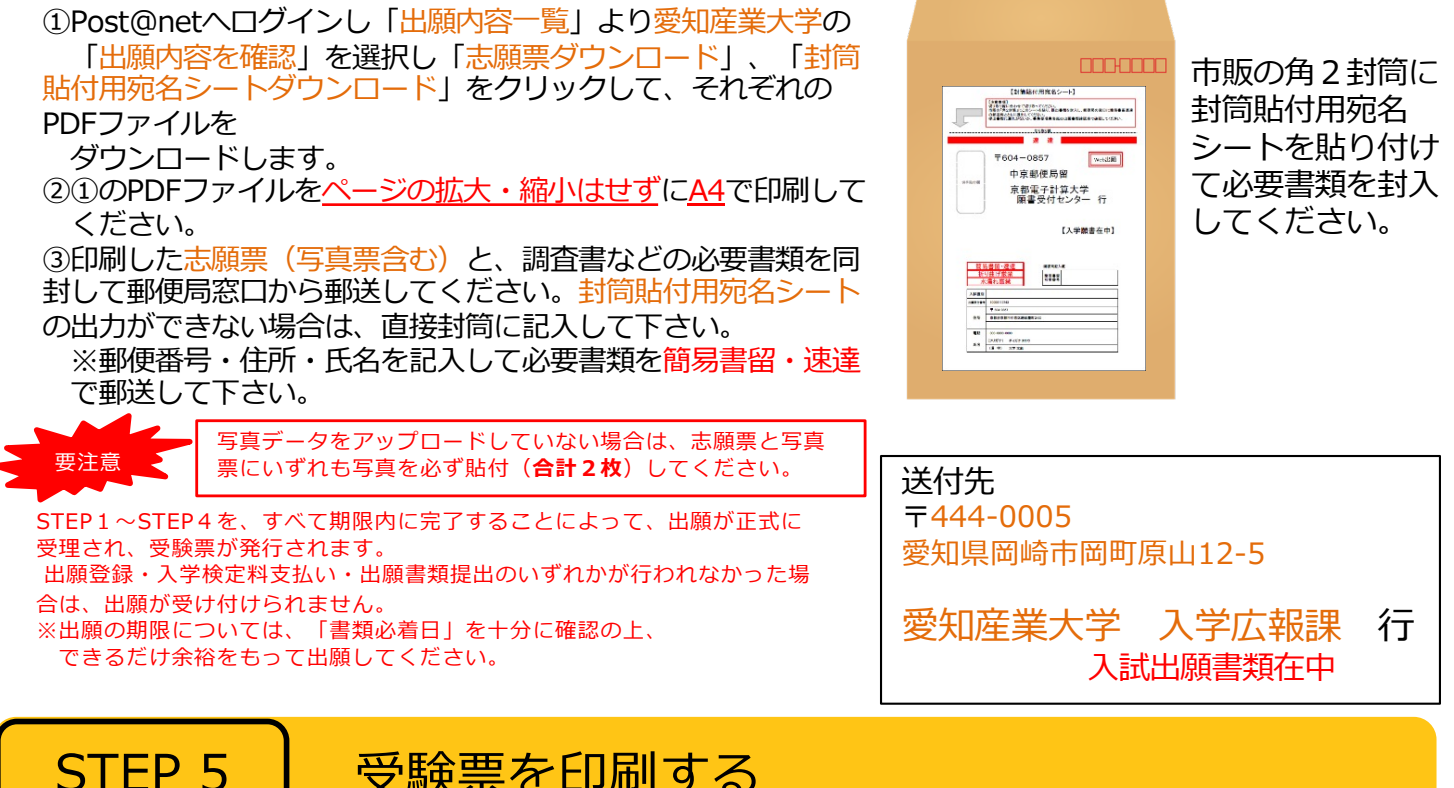

## 受験票を印刷する

【 受験票準備】 下記手順に従ってデジタル受験票を印刷してください。

必要書類の受理、入学検定料の入金が確認されると数日後に「受験票ダウンロードメール」が届きます。

①Post@netへログインし「出願内容一覧」より愛知産業大学の「出願内容を確認」を選択し 「デジタル受験票ダウンロード」をクリックして、PDFファイルをダウンロードします。 ②①のPDFファイルを<u>ページの拡大・縮小はせず</u>にA4で印刷してください。 ③試験当日に必ず受験票を持参してください。

※試験日の前日までに、受験票がダウンロードできない場合は入試広報課(☎0564-48-4804)までご連 絡ください。

#### STEP 6 合否結果を照会する

### 【合否結果照会】 <u>下記手順に従って合否結果を確認してください。</u>

①Post@netへログインし「出願内容一覧」より愛知産業大学の「合否結果照会」を選択します。 受験内容を確認し間違いなければ「はい」をクリックして、合否結果を確認してください。

※合格者には別途「合格通知」および「入学手続書類」を郵送します(不合格者には郵送しません)。 発表後2日を過ぎても書類が届かない場合は入試広報課(20564-48-4804)までご連絡ください。

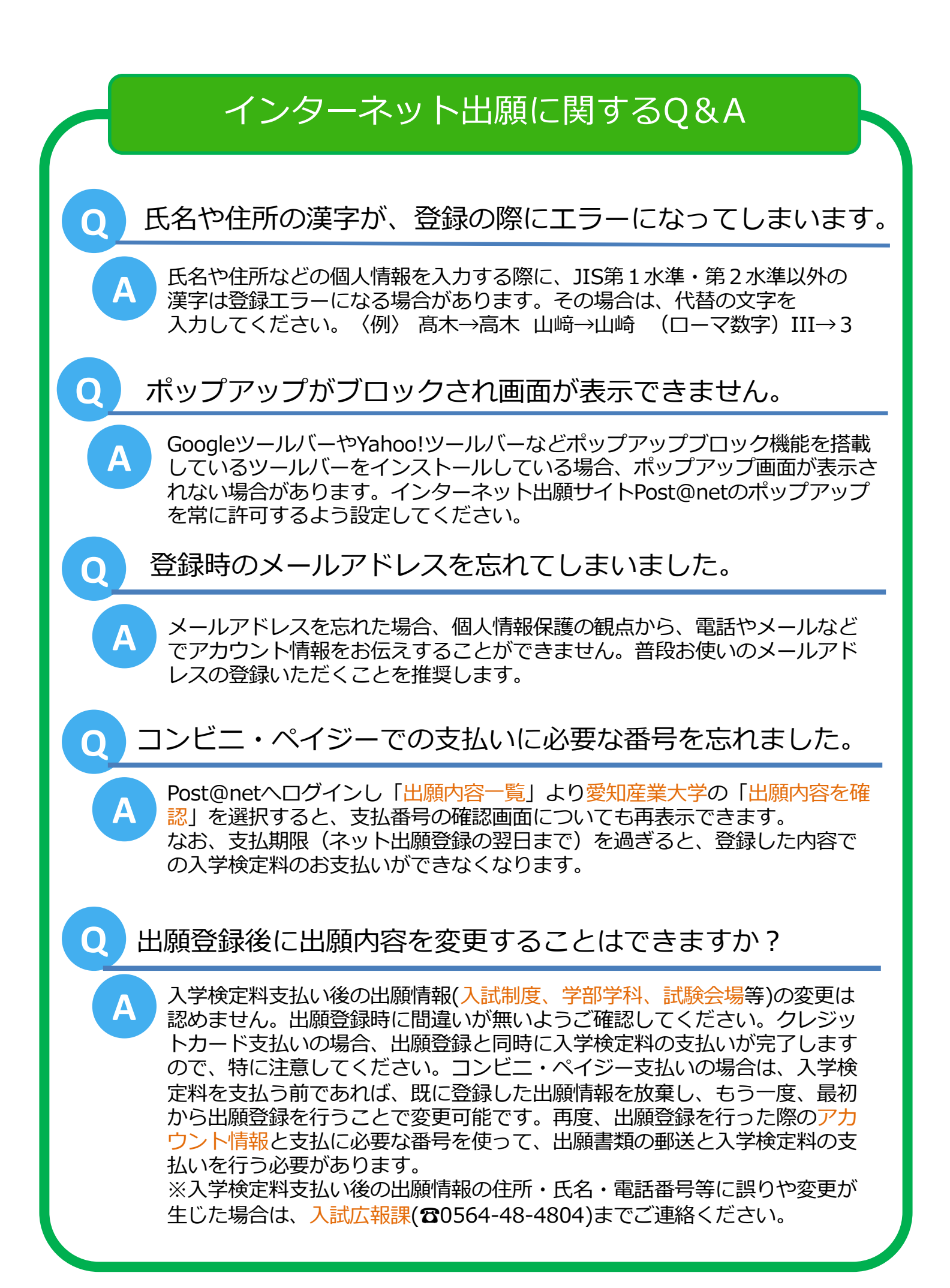